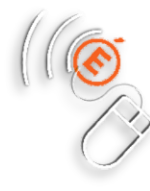

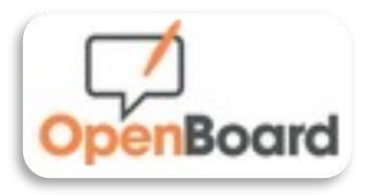

Je réalise les tâches suivantes, le plus rapidement possible et dans l'ordre :

| TÂCHE |                                                        | AIDE                                                                                                    |
|-------|--------------------------------------------------------|----------------------------------------------------------------------------------------------------|
| 1     | Je paramètre l'interface.                              | Menu OpenBoard(en haut à droite) > Préférences Onglet AfficherParamètres du multi-écran<br>Position de la barre d'outils du stylet (horizontale ou verticale)<br>Position de la barre d'outils principale (en haut ou en bas)<br>Taille des touches du clavier virtuel<br>Choix du mode au démarrage (Tableau ou Bureau)Onglets Stylo et Surligneur<br>Choix des couleurs et de l'épaisseur |
| 2     | Avec l'outil texte, j'écris un paragraphe.             | Le cadre gris indique que l'on est en mode édition (possibilité de modifier l'objet).<br>Je sélectionne l'outil <i>Ecrire un texte</i> ,<br>Je peux <i>supprimer</i> ① ou <i>dupliquer</i> ② l'objet texte,<br>Je peux <i>modifier la police, sa taille et son style</i> ④,<br><i>modifier sa couleur</i> ⑤ et <i>sa mise en forme</i> ⑦.                                                   |
| 3     | J'entoure et je surligne quelques mots dans mon texte. | Je choisis l'outil <b>Annoter</b> ou l'outil <b>Surligneur</b><br>Je choisis la couleur et l'épaisseur du trait dans le menu principal.                                                                                                    |

| 4 | Je copie du texte depuis Word ou<br>LibreOffice et je le colle sur ma page dans<br>OpenBoard. | Je clique sur le mode Bureau   Je sélectionne le texte dans Word, je le copie ( <i>ctrl + c</i> ). Je clique sur la commande pour afficher OpenBoard du menu flottant et revenir sur ma page OpenBoard . J'ouvre un objet texte avec l'outil Al et je colle ( <i>ctrl + v</i> ) le texte dans le cadre gris.                                                                                                    |
|---|-----------------------------------------------------------------------------------------------|----------------------------------------------------------------------------------------------------|
| 5 | Je verrouille le cadre de texte précédent<br>(pour le rendre non manipulable).                | Je clique sur l'objet texte réalisé, puis sur le <i>menu déroulant</i> de l'objet (cf. 2 ③). Je sélectionne « verrouillé »                                                                                                    |
| 6 | Je crée une étiquette mot.                                                                    | Je sélectionne l'outil texte (cf. 2) et je tape le contenu de l'étiquette. J'ouvre le menu de droite, puis le dossier Formes et je choisis No fill rectangle (Ces formes No fill sont transparentes).         Avec l'outil Sélection <ul> <li>, je sélectionne les deux objets (texte et forme)</li> <li>et je clique sur la commande Grouper</li> <li>du menu contextuel.</li> </ul>                                                                                          |
| 7 | Je crée une deuxième page.                                                                    | Je clique sur la commande <b>Pages</b> u menu principal.<br>Un clic long sur cette commande propose des options. A vous de choisir celle qui vous convient.                                                                                                    |
| 8 | J'insère une image depuis mes documents.                                                      | Je clique sur le mode <b>Bureau</b><br>Je sélectionne une image (il n'est pas nécessaire de l'ouvrir), je la copie ( <b>Ctrl c</b> ).<br>Je clique sur la commande <b>Afficher OpenBoard</b> pour revenir à la page et je colle l'image ( <b>Ctrl v</b> ).<br>Ou<br>J'affiche une image, je la capture (entièrement ou partiellement) avec l'outil <b>Capture</b><br>barre flottante.<br>Un menu s'affiche :<br>Un menu s'affiche :<br>J'ajoute ma capture à la page en cours. |

| 9  | J'insère une image depuis mes documents<br>dans la <i>Bibliothèque</i> .                               | Je clique sur le mode <b>Bureau</b><br>Je clique sur l'onglet réduit de la <b>Bibliothèque</b><br>Je sélectionne une image de mon dossier <b>Documents</b> et je la glisse dans le dossier Images de la<br><b>Bibliothèque</b>                                                                                                    |
|----|----------------------------------------------------------------------------------------------------|----------------------------------------------------------------------------------------------------|
| 10 | J'insère une image depuis la Bibliothèque                                                              | Dans la <b>Bibliothèque</b> , je sélectionne le dossier <b>Images</b><br>Par un glisser-déposer de la Bibliothèque vers la page, j'ajoute l'image choisie.<br>Je peux également cliquer sur l'image et l'ajouter à la page.                                                                                                    |
| 11 | Je recherche une image sur Internet. Je la<br>capture pour l'insérer dans ma page<br><i>OpenBoard.</i> | Je sélectionne le mode <b>Web</b> S . J'effectue ma recherche avec le navigateur intégré et sélectionne<br>une image.<br>Avec l'outil « <b>Capturer une partie de l'écran</b> » du menu flottant, je choisis la première option et<br>je dessine un rectangle de sélection autour de l'image. Je l'ajoute dans une nouvelle page. |
| 12 | J'écris la légende de l'image et je l'annote.                                                          | Outil Ecrire un texte       Image: pour la légende.         Outil Annoter       Image: pour les annotations.                                                                                                    |
| 13 | J'efface les annotations.                                                                              | J'utilise l'outil <i>Gomme</i><br>J'adapte sa taille en fonction des annotations à effacer.                                                                                                    |
| 14 | Je mets l'image dans la bibliothèque.                                                                  | J'ouvre le dossier <b>Images</b> de la Bibliothèque, je sélectionne un dossier ou j'en crée un nouveau en<br>cliquant sur l'icône <b>Créer un nouveau dossier</b><br>Je dépose l'image (après l'avoir sélectionnée) par <b>un glisser-déposer</b> .                                                                               |

|    |                                                                                                    | Je sélectionne le dossier <i>Interactivités</i> de la Bibliothèque                                                                                                    |
|----|----------------------------------------------------------------------------------------------------|----------------------------------------------------------------------------------------------------|
| 15 | Je crée des exercices interactifs<br>Mettre des phrases dans l'ordre<br>Masquer et afficher<br>Exercice au choix | <ul> <li>1- Choisir l'activité Ordre Phrases (ou Order Sentence)</li> <li>Insérer l'activité en effectuant <i>un glisser-déposer</i> de son image sur la page</li> <li>Cliquer sur <i>Modifie</i>r</li> <li>Ecrire la phrase de son choix en allant à la ligne à chaque groupe de mots souhaité.</li> <li>Cliquer sur Afficher</li> <li>L'activité est prête à être utilisée avec <i>le doigt magique</i> objets sans afficher les options d'édition (cadre gris)</li> <li>Le bouton recharger réinitialise l'exercice.</li> </ul> |
|    |                                                                                                    | 2- Choisir l'activité <b>Contraste</b><br>Insérer l'activité en effectuant <b>un glisser dénoser</b> de son image sur la page                                                                                                    |
|    |                                                                                                    | Cliquer sur Ajouter, saisir la donnée (ex : « 10 + 10 = ») et la réponse (ex : 20)                                                                                                    |
|    |                                                                                                    | Cliquer sur Afficher en faisant glisser les données d'une couleur à l'autre, la réponse apparaît                                                                                                    |
|    |                                                                                                    |                                                                                                    |
| 16 | Je modifie l'ordre des pages                                                                                     | J'ouvre l'onglet de <b>gestion des pages</b> (chemin de fer) et quand je sélectionne une page,<br>je glisse la page à l'emplacement que je désire pour changer l'ordre.                                                                                                    |
|    | Je supprime une page                                                                                             | Je clique sur la croix blanche au coin du cadre gris pour supprimer une page.<br>(On peut faire la même chose en cliquant sur le mode document.)                                                                                                    |
| 17 | J'enregistre le paperboard dans un                                                                               | J'ouvre le mode <b>Document</b> et je clique sur l'icône « <b>renommer</b> » ou je double-clique sur le nom du paperboard à gauche                                                                                                    |
|    | disque dur). Je le nomme « Parcours ».                                                                           | Je crée un dossier en cliquant sur l'icône « <b>nouveau dossier</b> » et je le nomme.<br>Je déplace mon paperboard dans ce dossier.                                                                                                    |
|    |                                                                                                    | Dans le mode <b>Document</b>                                                                                                    |
| 18 | J'exporte mon paperboard dans un<br>dossier sur mon ordinateur ou sur une clé<br>USB                             | Exporter le fichier au format OpenBoard ( <i>format ubz</i> ) et sélectionner l'endroit<br>où le fichier sera sauvegardé.                                                                                                    |